# 【Amazon】購入した商品の「領収証を印刷」する方法

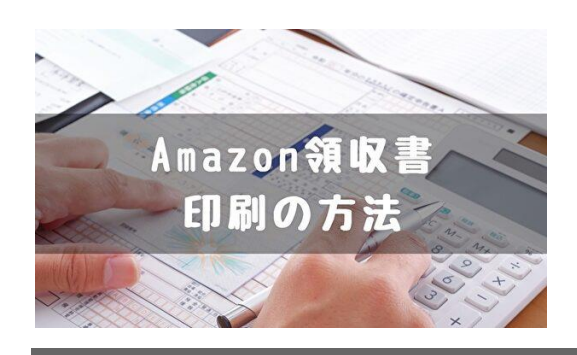

## アプリのダウンロード

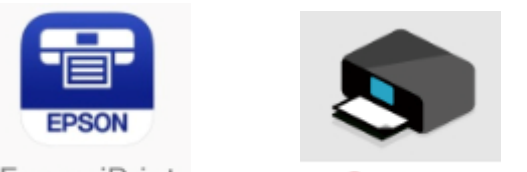

Epson iPrint エプソン Canon <u>キャノン</u>

コピー機と同じメーカーの<mark>アプリ</mark>をスマートフォンに<mark>ダウンロード</mark>してください。 ダウンロードが完了したら、コピー機の電源を入れた状態で、<mark>スマホアプリを操作</mark>し ましょう。

アプリを入れただけでは、スマートフォンとコピー機は接続されていません。

操作方法は、アプリで細かく指示されるので、それに従えばスマートフォンと、コピ ー機が接続できます。

一度スマートフォンと、コピー機が接続されると、すぐに接続ができるようになりま す。

## 領収書印刷 Android

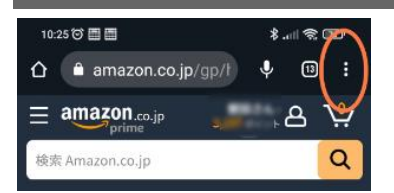

右上の「:」をタップ(指で押す)

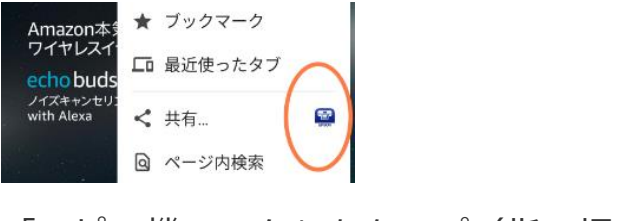

「コピー機マーク」をタップ(指で押す)

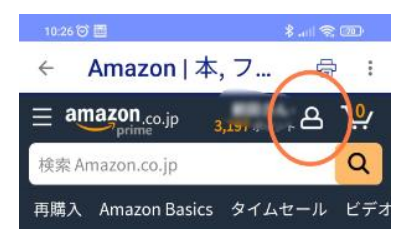

#### 上にある「人型マーク」をタップし、「注文の追跡と管理」をタップ

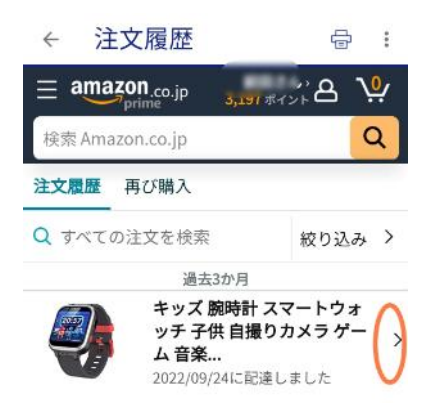

#### 領収書を出したい商品の右にある「>」をタップ

| 注文情報         |                   |
|--------------|-------------------|
| 注文内容を表示      | $( \rightarrow )$ |
| ギフトレシートを共有する |                   |

「注文内容を表示」をタップ

| 注文内                              | 容                                 | ę       | : |
|----------------------------------|-----------------------------------|---------|---|
| 注文履歷                             |                                   |         |   |
| 主文内容を                            | 表示                                |         |   |
| 注文日:                             | 2022/09/22                        |         |   |
| 注文番号<br>注文の合計                    | ¥3,980 (1商)                       | 品)      | 8 |
| 領収書/購入明                          | 細書の表示                             | C       |   |
| 請求書のダウ                           | ンロード                              |         | > |
| 送の詳細                             |                                   |         |   |
| お急ぎ便                             |                                   |         |   |
| <b>配達完了</b><br>配達:<br>2022年9月241 | 日土曜日                              |         |   |
|                                  | ッズ 腕時計 スマ<br>トウォッチ 子供<br>最りカメラ ゲー | ¥ 3,980 | ) |

「領収書/購入明細書の表示」をタップ。

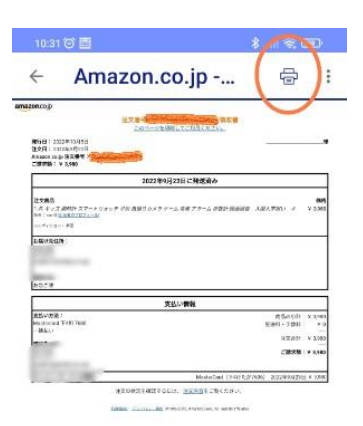

## 「コピー機マーク」をタップ

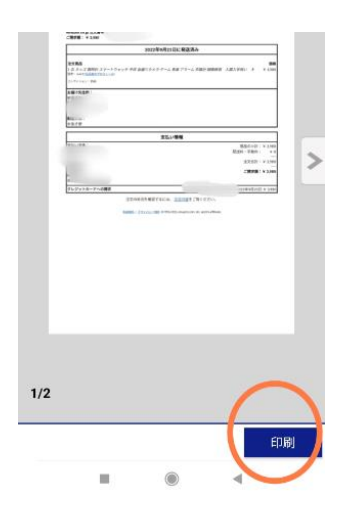

「印刷」をタップして、印刷は完了します。